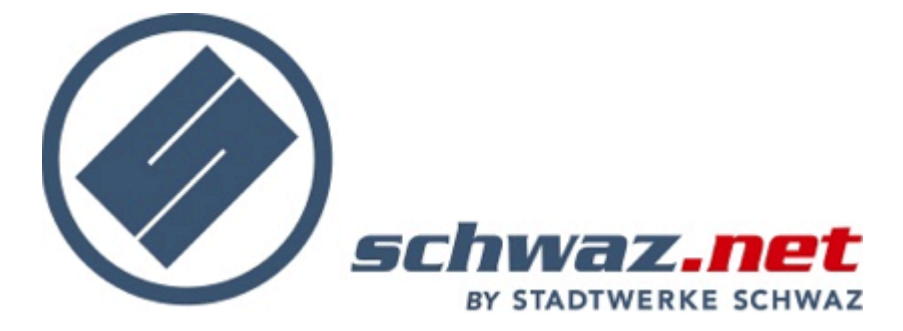

## Wireless – Lan unter Windows 7 einrichten

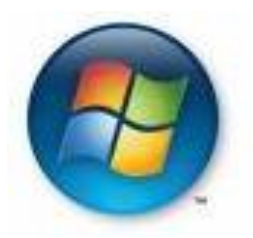

# Voraussetzungen für schwaz.net W-Lan

W-Lan Modem von schwaz.net

WPA – PSK fähige W-Lan Netzwerkkarte bzw. Empfänger

# **EINRICHTUNG**

Stellen Sie als erstes sicher, dass die Drahtlosnetzwerkkarte eingeschaltet ist (meist ein Schalter am Gehäuse oder eine Tastenkombination auf der Tastatur).

## 1. Start / Systemsteuerung

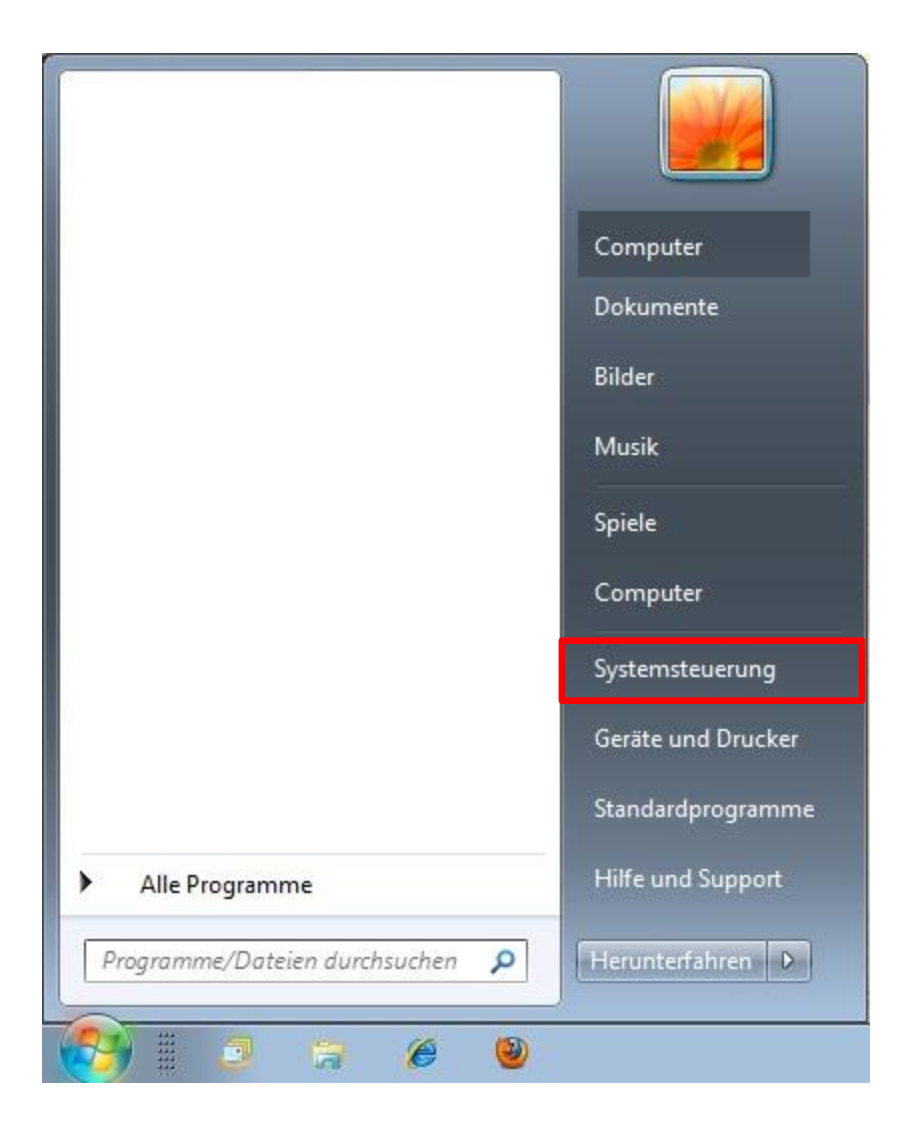

#### 2. Netzwerk und Freigabecenter

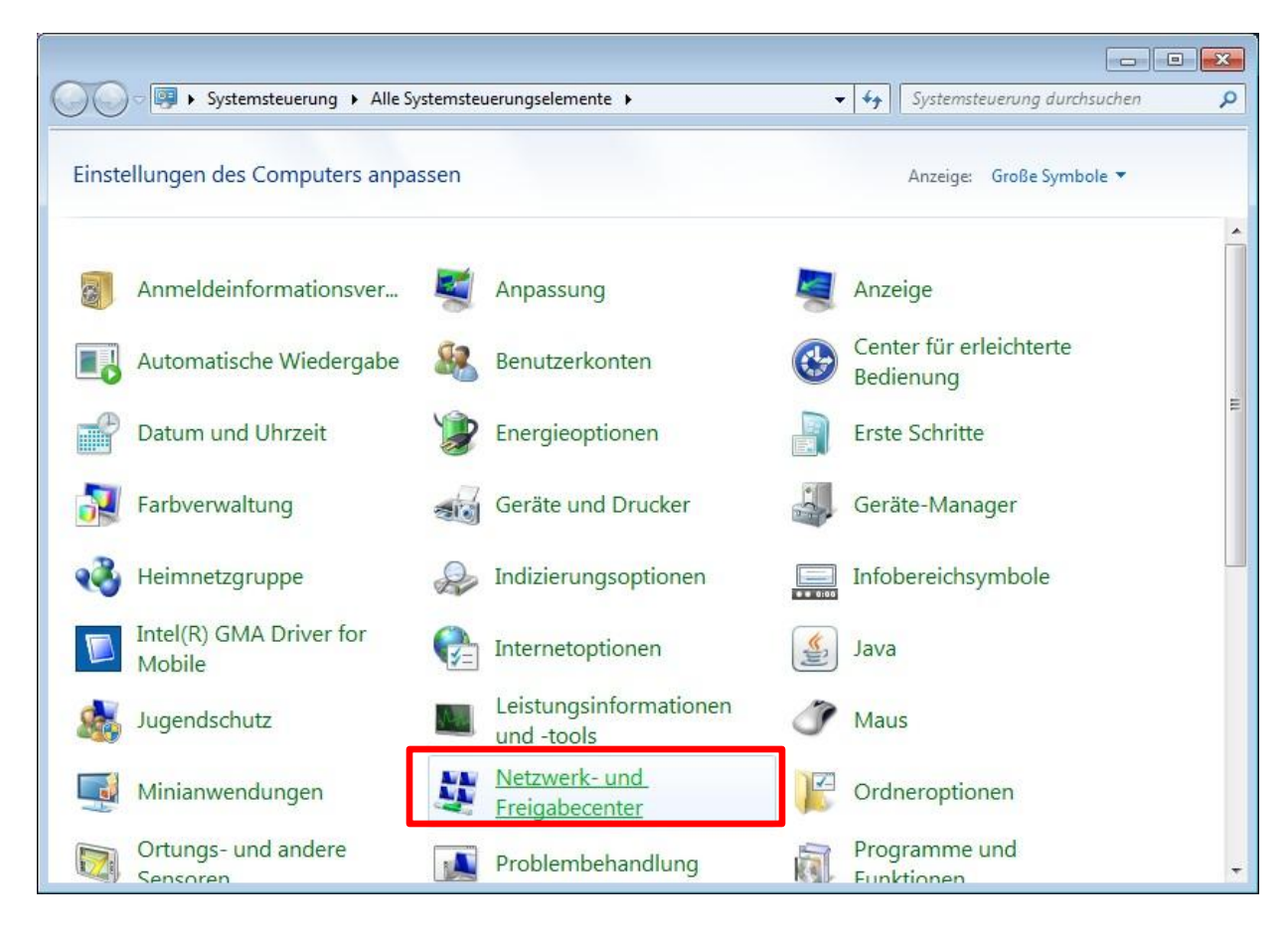

#### 3. Neue Verbindung oder neues Netzwerk einrichten

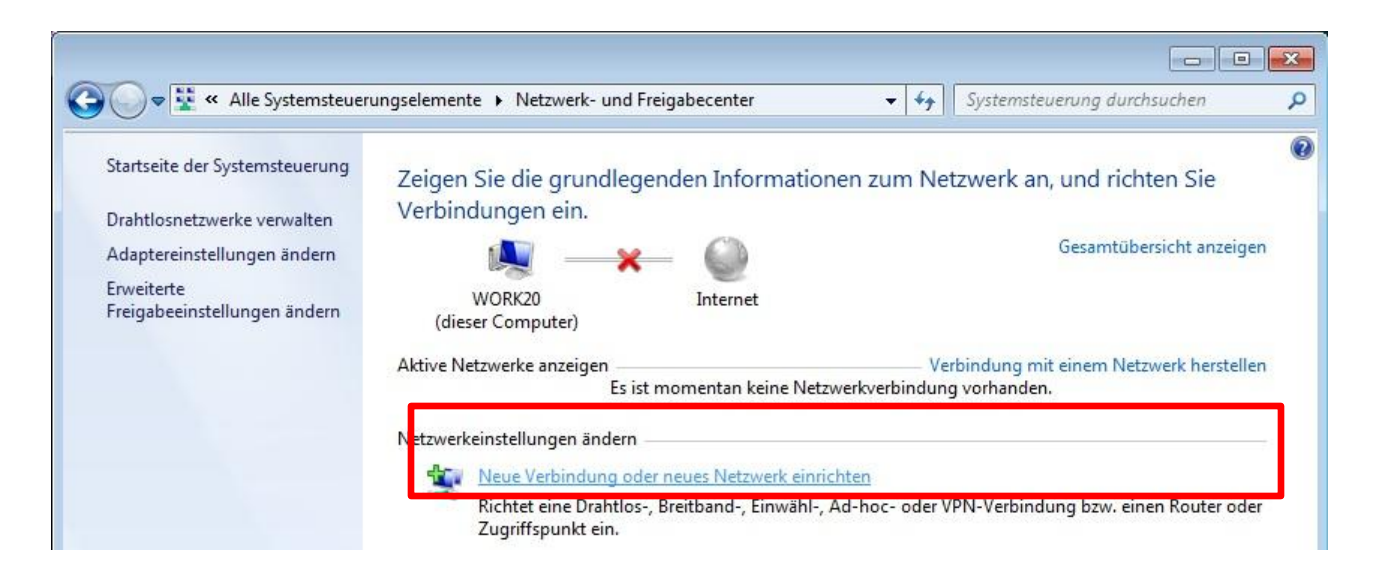

### 3. Manuell mit einem Drahtlosnetzwerk verbinden

| Vähle | en Sie eine Verbindungsoption aus:                                                                                                    |
|-------|----------------------------------------------------------------------------------------------------|
| -     | Verbindung mit dem Internet herstellen<br>Richtet eine Drahtlos-, Breitband- oder Wählverbindung mit dem Internet ein.                  |
| 2     | Ein neues Netzwerk einrichten<br>Konfiguriert einen neuen Router oder Zuariffspunkt.                                                    |
| 5     | Manuell mit einem Drahtlosnetzwerk verbinden<br>Stellt die Verbindung mit einem ausgeblendeten Netzwerk her, oder erstellt ein neues Dr |
| Do    | Verbindung mit dem Arbeitsplatz herstellen<br>Richtet eine Einwähl- oder VPN-Verbindung mit dem Arbeitsplatz ein.                       |
|       | Wählverbindung einrichten<br>9 Stellt die Verbindung mit dem Internet über eine Wählverbindung her.                                     |

### 4. W-Lan Zugangsdaten eingeben

| 🕝 🔮 Manuell mit einem Drahtlosnetzwerk verbinden      |                                              |
|-------------------------------------------------------|----------------------------------------------|
| Geben Sie Informationen für das Drahtle<br>möchten.   | osnetzwerk ein, das Sie hinzufügen           |
| N <u>e</u> tzwerkname:                                | Hier SSID It. Datenblatt W-Lan eingeben      |
| Sicherheitstyp: WPA-Personal                          |                                              |
| Verschlüsselungstyp:                                  |                                              |
| Si <u>c</u> herheitsschlüssel:                        | Zeichen ausblenden                           |
| Diese Verbindung a <u>u</u> tomatisch starten         | WPA Schlüssel It. Datenblatt W-Lan eingeber  |
| 🔽 Verbinden, selbst wenn das Netzwerk <u>k</u> eine K | ennung aussendet                             |
| Warnung: Bei Auswahl dieser Option ist der E          | Datenschutz dieses Computers ggf. gefährdet. |
|                                                       | Weiter                                       |

### 5. Verbindung wurde erfolgreich hinzugefügt

| ) 🔮 Ma | nuell mit einem Drahtlosnetzwerk verbinden                                                                        |           |
|--------|----------------------------------------------------------------------------------------------------|-----------|
|        | wurde erfolgreich hinzugefügt                                                                                     |           |
|        | Verbindungseinstellungen ändern<br>Öffnet die Verbindungseigenschaften, um die Einstellungen ändern zu<br>können. |           |
|        |                                                                                                    |           |
|        |                                                                                                    |           |
|        |                                                                                                    |           |
|        |                                                                                                    | Schließen |

Nun können Sie in der TASK-Leiste sehen wie sich die Verbindung aufbaut. Bei Problemen kontrollieren Sie zuerst die Adaptereinstellung (Punkt 6 – 8)

#### 6. Netzwerk- und Freigabecenter öffnen

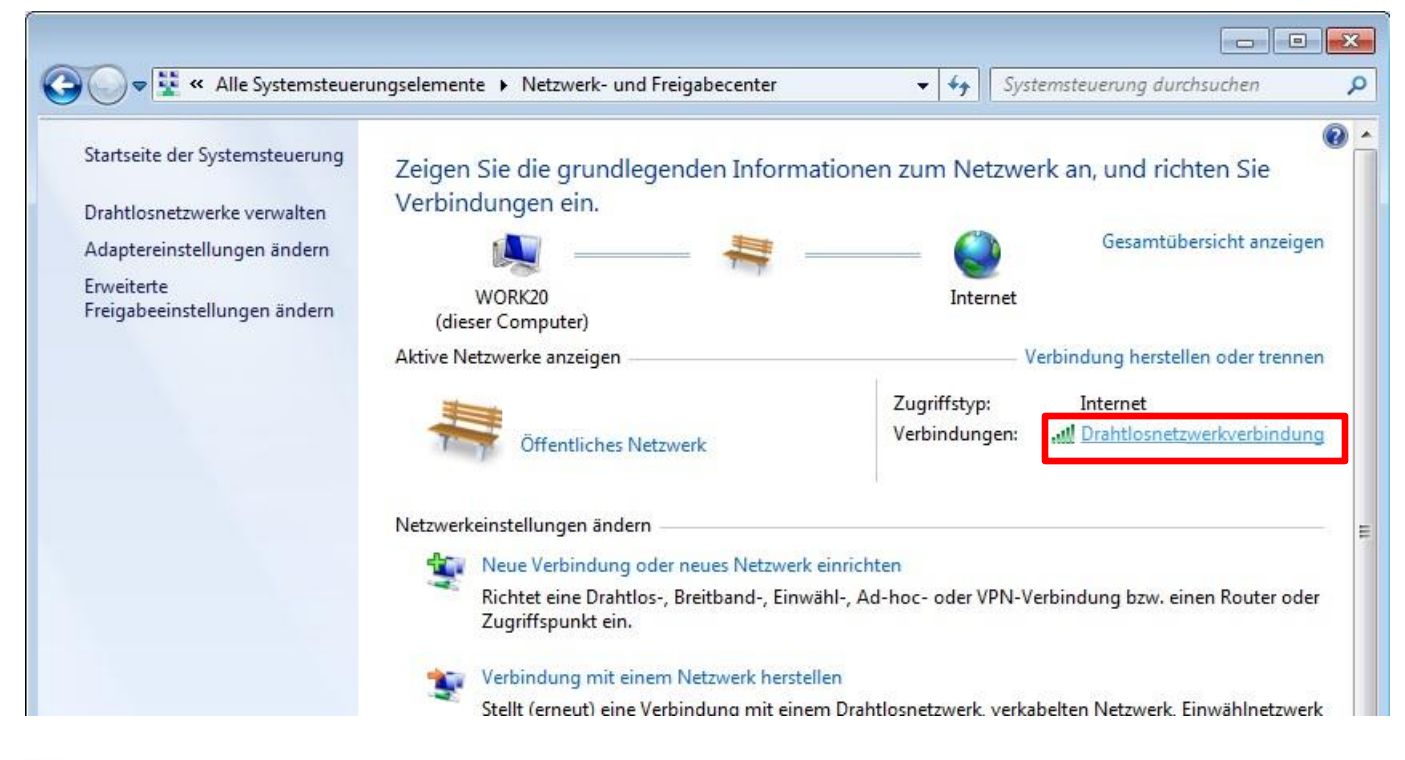

#### 7. Status der Drahtlosnetzwerkverbindung

| /erbindung        |               |                |                 |
|-------------------|---------------|----------------|-----------------|
| IPv4-Konnektivitä | it:           |                | Internet        |
| IPv6-Konnektivitä | it:           | Kein           | Netzwerkzugriff |
| Medienstatus:     |               |                | Aktiviert       |
| Kennung (SSID):   |               |                | 300922          |
| Dauer:            |               |                | 00:24:39        |
| Übertragungsrate  | 21            |                | 54,0 MBit/s     |
| Signalqualität:   |               |                | llee            |
| Details           | Drahtloseigen | schaften       |                 |
| ktivität          |               | and the second |                 |
| Ge                | sendet —      | - <b>I</b>     |                 |
| Bytes:            | 30.517        | l              | 847.331         |
|                   |               |                |                 |

## 8. Eigenschaften von Drahtlosnetzwerkverbindung

| erbindung herstellen über:                                                                             |                                                                                                    |                                                                                                    |                                                              |
|----------------------------------------------------------------------------------------------------|----------------------------------------------------------------------------------------------------|----------------------------------------------------------------------------------------------------|--------------------------------------------------------------|
| Y Intel(R) WiFi Link 1000 BGN                                                                          |                                                                                                    |                                                                                                    |                                                              |
|                                                                                                    | Konfigurieren                                                                                                    |                                                                                                    |                                                              |
| iese Verbindung verwendet folgende Eleme                                                               | ente:                                                                                                    |                                                                                                    |                                                              |
| QoS-Paketplaner                                                                                        |                                                                                                    |                                                                                                    |                                                              |
| Datei- und Druckerfreigabe für Micro                                                                   | osoft-Netzwerke                                                                                                    |                                                                                                    |                                                              |
| <ul> <li>Internetprotokoll Version 6 (TCP/IP)</li> <li>Internetprotokoll Version 4 (TCP/IP)</li> </ul> | (4)                                                                                                    |                                                                                                    |                                                              |
| 🗹 🔺 E/A-Treiber für Verbindungsschicht                                                                 | Topologieerkennun                                                                                                    |                                                                                                    |                                                              |
| 🗹 🔺 Antwort für Verbindungsschicht-Top                                                                 | ologièerkennung                                                                                                    |                                                                                                    |                                                              |
|                                                                                                    |                                                                                                    |                                                                                                    |                                                              |
| Installieren                                                                                           | Eigenschaften                                                                                                    |                                                                                                    |                                                              |
| TCP/IP das Standardprotokoll für WAN-N                                                                 | letzwerke, das den                                                                                                    |                                                                                                    |                                                              |
| Datenaustausch über verschiedene, miteir                                                               | nander verbundene                                                                                                    |                                                                                                    |                                                              |
|                                                                                                    |                                                                                                    |                                                                                                    |                                                              |
| Netzwerke ermöglicht.                                                                                  |                                                                                                    |                                                                                                    |                                                              |
| Netzwerke ermöglicht.                                                                                  |                                                                                                    |                                                                                                    |                                                              |
| Netzwerke emöglicht.                                                                                   | Eigenschaften von Internetp                                                                                                    | rotokoll Version 4 (TCP/                                                                                                    | IPv4) 😨                                                      |
| Netzwerke emöglicht.                                                                                   | DK Eigenschaften von Internetp<br>Allgemein Alternative Konfie                                                                                                    | rotokoll Version 4 (TCP/                                                                                                    | IPv4) 🔋                                                      |
| Netzwerke emöglicht.                                                                                   | DK Eigenschaften von Internetp<br>Allgemein Alternative Konfig                                                                                                    | rotokoll Version 4 (TCP/<br>juration                                                                                                    | IPv4)                                                        |
| Netzwerke emöglicht.                                                                                   | DK<br>Eigenschaften von Internetp<br>Allgemein Alternative Konfig<br>IP-Einstellungen können aut<br>Netzwerk diese Funktion un                                                                                                    | rotokoll Version 4 (TCP/<br>juration<br>omatisch zugewiesen werv<br>terstützt. Wenden Sie sich                                                         | IPv4)                                                        |
| Netzwerke emöglicht.                                                                                   | DK<br>Eigenschaften von Internetp<br>Allgemein Alternative Konfig<br>IP-Einstellungen können aut<br>Netzwerk diese Funktion un<br>den Netzwerkadministrator,<br>beziehen.                                                                                                    | rotokoll Version 4 (TCP/<br>guration<br>omatisch zugewiesen werd<br>terstützt. Wenden Sie sich<br>um die geeigneten IP-Eins                            | IPv4) ?<br>den, wenn das<br>nandernfalls an<br>stellungen zu |
| Netzwerke emöglicht.                                                                                   | DK<br>Eigenschaften von Internetp<br>Allgemein Alternative Konfig<br>IP-Einstellungen können auf<br>Netzwerk diese Funktion un<br>den Netzwerkadministrator,<br>beziehen.                                                                                                    | rotokoll Version 4 (TCP/<br>guration<br>omatisch zugewiesen were<br>terstützt. Wenden Sie sich<br>um die geeigneten IP-Eins<br>h beziehen              | IPv4)                                                        |
| Netzwerke emöglicht.                                                                                   | DK<br>Eigenschaften von Internetp<br>Allgemein Alternative Konfig<br>IP-Einstellungen können aut<br>Netzwerk diese Funktion un<br>den Netzwerkadministrator,<br>beziehen.                                                                                                    | rotokoll Version 4 (TCP/<br>juration<br>omatisch zugewiesen werk<br>terstützt. Wenden Sie sich<br>um die geeigneten IP-Eins<br>h beziehen<br>erwenden: | IPv4)                                                        |
| Netzwerke emöglicht.                                                                                   | DK<br>Eigenschaften von Internetp<br>Allgemein Alternative Konfig<br>IP-Einstellungen können auf<br>Netzwerk diese Funktion un<br>den Netzwerkadministrator,<br>beziehen.<br>IP-Adresse automatisc<br>IP-Adresse:                                                                                                    | rotokoll Version 4 (TCP/<br>juration<br>omatisch zugewiesen werr<br>terstützt. Wenden Sie sich<br>um die geeigneten IP-Eine<br>h beziehen<br>erwenden: | IPv4)                                                        |
| Netzwerke emöglicht.                                                                                   | DK<br>Eigenschaften von Internetp<br>Allgemein Alternative Konfig<br>IP-Einstellungen können aut<br>Netzwerk diese Funktion un<br>den Netzwerkadministrator,<br>beziehen.<br>© IP-Adresse automatisc<br>© Folgende IP-Adresse v<br>IP-Adresse:<br>Sybnetzmaske:                                                                                                    | rotokoll Version 4 (TCP/<br>guration<br>omatisch zugewiesen werd<br>terstützt. Wenden Sie sich<br>um die geeigneten IP-Eins<br>h beziehen<br>erwenden: | IPv4)                                                        |
| Netzwerke emöglicht.                                                                                   | DK<br>Eigenschaften von Internetp<br>Allgemein Alternative Konfig<br>IP-Einstellungen können aut<br>Netzwerk diese Funktion un<br>den Netzwerkadministrator,<br>beziehen.<br>© Folgende IP-Adresse v<br>IP-Adresse:<br>Subnetzmaske:<br>Standardgateway:                                                                                                    | rotokoll Version 4 (TCP/<br>guration<br>omatisch zugewiesen werd<br>terstützt. Wenden Sie sich<br>um die geeigneten IP-Eins<br>h beziehen<br>erwenden: | IPv4)                                                        |
| Netzwerke emöglicht.                                                                                   | DK<br>Eigenschaften von Internetp<br>Allgemein Alternative Konfig<br>IP-Einstellungen können auf<br>Netzwerk diese Funktion un<br>den Netzwerkadministrator,<br>beziehen.<br>© Folgende IP-Adresse v<br>IP-Adresse:<br>Subnetzmaske:<br>Subnetzmaske:<br>Standardgateway:<br>© DNS-Serveradresse au                                                                                                    | rotokoll Version 4 (TCP/<br>juration<br>omatisch zugewiesen werr<br>terstützt. Wenden Sie sich<br>um die geeigneten IP-Eins<br>h beziehen<br>erwenden: | IPv4)                                                        |
| Netzwerke emöglicht.                                                                                   | DK       Eigenschaften von Internetp         Allgemein       Alternative Konfig         IP-Einstellungen können aut       Netzwerk diese Funktion un<br>den Netzwerkadministrator,<br>beziehen.         IP-Einstellungen können aut       Netzwerk diese Funktion un<br>den Netzwerkadministrator,<br>beziehen.         IP-Adresse automatisc       Folgende IP-Adresse v<br>IP-Adresse:<br>Subnetzmaske:<br>Standardgateway:         IP-Serveradresse au<br>Folgende DNS-Serveradresse au                | rotokoll Version 4 (TCP/<br>guration<br>omatisch zugewiesen werd<br>terstützt. Wenden Sie sich<br>um die geeigneten IP-Eins<br>h beziehen<br>erwenden: | IPv4)                                                        |
| Netzwerke emöglicht.                                                                                   | DK       Eigenschaften von Internetp         Allgemein       Alternative Konfig         IP-Einstellungen können auf       Netzwerk diese Funktion un<br>den Netzwerkadministrator,<br>beziehen.         IP-Adresse automatisc       TP-Adresse automatisc         Folgende IP-Adresse:<br>Subnetzmaske:<br>Standardgateway:       Standardgateway:         IP-Sorveradresse automatisc       The Sorveradresse automatisc         IP-Adresse:<br>Subnetzmaske:<br>Standardgateway:       Standardgateway: | rotokoll Version 4 (TCP/<br>juration<br>omatisch zugewiesen werv<br>terstützt. Wenden Sie sich<br>um die geeigneten IP-Eins<br>h beziehen<br>erwenden: | IPv4)                                                        |
| Netzwerke emöglicht.                                                                                   | DK       Eigenschaften von Internetp         Allgemein       Alternative Konfig         IP-Einstellungen können auf       Netzwerk diese Funktion un<br>den Netzwerkadministrator,<br>beziehen.         IP-Adresse automatisc       TP-Adresse automatisc         Folgende IP-Adresse       IP-Adresse:<br>Subnetzmaske:<br>Standardgateway:         IP-Serveradresse au<br>Bevorzugter DNS-Server<br>Alternativer DNS-Server                                                                             | totokoll Version 4 (TCP/<br>puration<br>omatisch zugewiesen werd<br>terstützt. Wenden Sie sich<br>um die geeigneten IP-Eins<br>h beziehen<br>erwenden: | IPv4)                                                        |
| Netzwerke emöglicht.                                                                                   | DK       Eigenschaften von Internetp         Allgemein       Alternative Konfig         IP-Einstellungen können auf       Netzwerk diese Funktion un den Netzwerkadministrator, beziehen.         IP-Adresse automatisc       Folgende IP-Adresse v         IP-Adresse:       Subnetzmaske:         Standardgateway:       Image: Standardgateway:         Image: DNS-Server adlese DNS-Server       Alternativer DNS-Server         Alternativer DNS-Server:       Image: Distellungen beim Bei          | rotokoll Version 4 (TCP/<br>guration<br>omatisch zugewiesen werd<br>terstützt. Wenden Sie sich<br>um die geeigneten IP-Eins<br>h beziehen<br>erwenden: | IPv4)                                                        |